## Install VMWare for Windows (Student)

1. Open an internet browser window

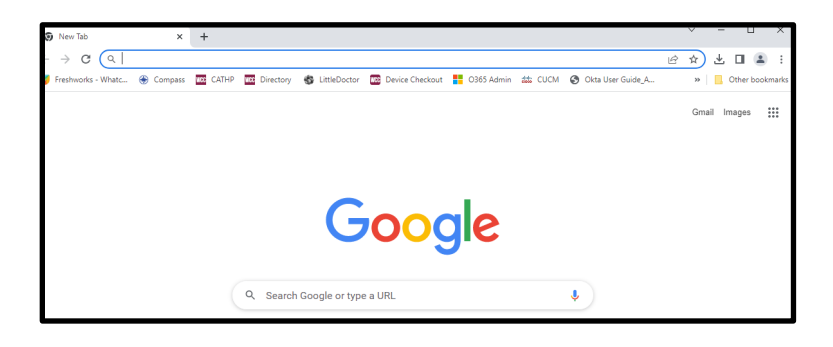

2. Go to vdi.whatcom.edu

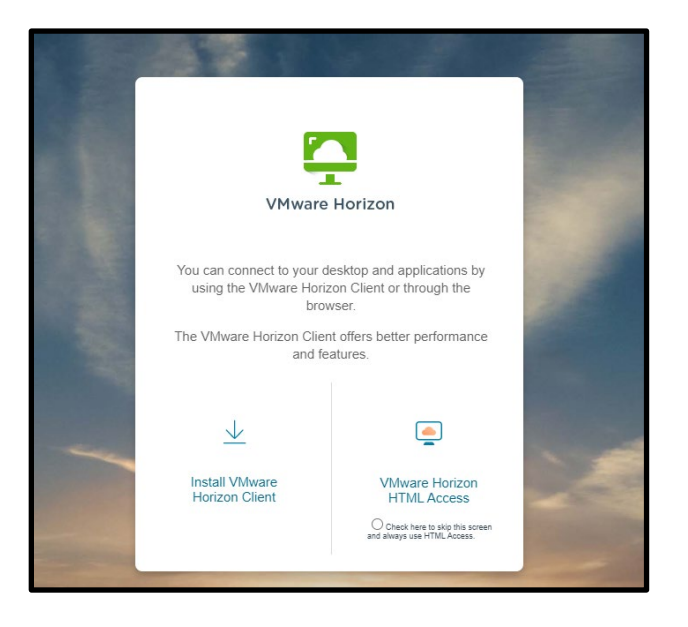

3. Click on "Go to Downloads" in the VMware Horizon Client for Windows section.

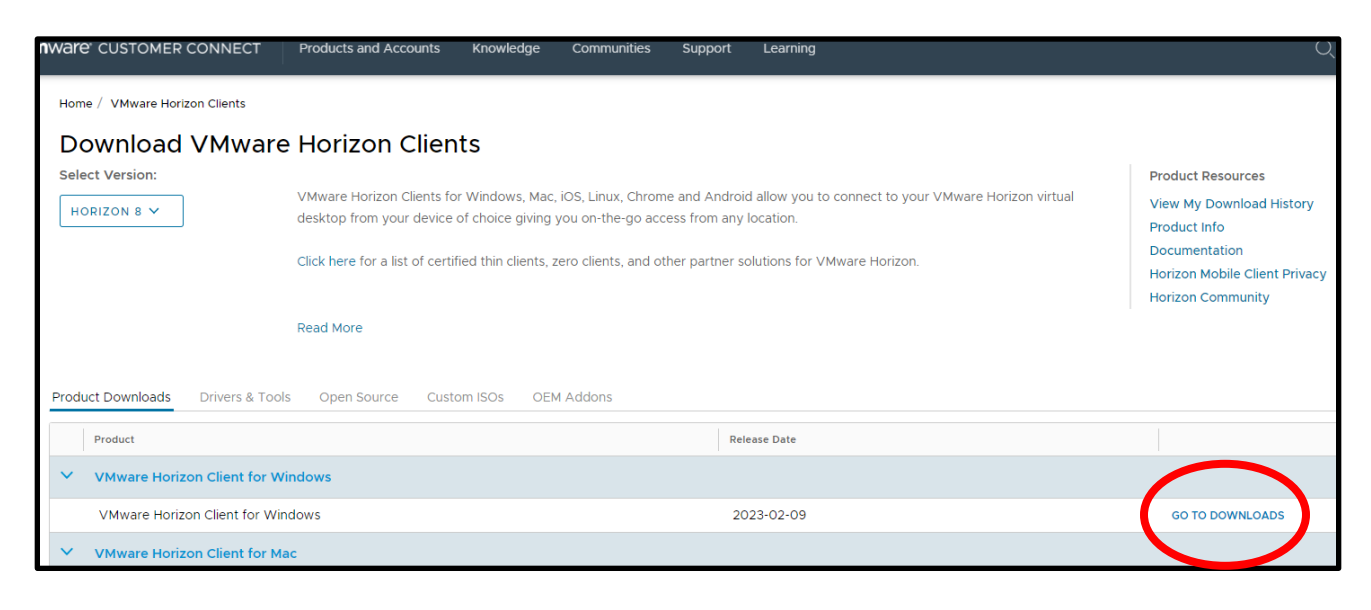

4. Click "Download Now"

| Download                                                      | Product                     |                        |                                               |
|---------------------------------------------------------------|-----------------------------|------------------------|-----------------------------------------------|
| Select Version                                                | 2212.1 ¥                    |                        | Product Resources<br>View My Download History |
| Documentation                                                 | Release Notes               |                        | Product Info<br>Documentation                 |
| Release Date                                                  | 2023-02-09                  |                        | Horizon Mobile Client Privacy                 |
| Туре                                                          | Product Binaries            |                        | Horizon Community                             |
| Product Downloads                                             | Drivers & Tools Open Source | Custom ISOs OEM Addons | đ                                             |
| File                                                          |                             | Information            |                                               |
| VMware Horizon Clie<br>File size: 417.56 MB<br>File type: exe | ent for Windows             |                        | DOWNLOAD NOW                                  |
| Read More                                                     |                             |                        |                                               |

- 5. Double-click the "VMware Horizon.exe" file in your Downloads folder.
- 6. Click Agree & Install if this is your first time installing or Agree & Upgrade if you already have VMware installed, but need to update your version.

| - >                                                                                          | < |
|----------------------------------------------------------------------------------------------|---|
| VMware Horizon*                                                                              |   |
| Version 5.2.0                                                                                |   |
|                                                                                              |   |
| You must agree to the Privacy Agreement and License Terms before you can install the product |   |
| Agree & Upgrade                                                                              |   |
| Customize Installation                                                                       |   |
|                                                                                              |   |

7. At the Success window, click Finish

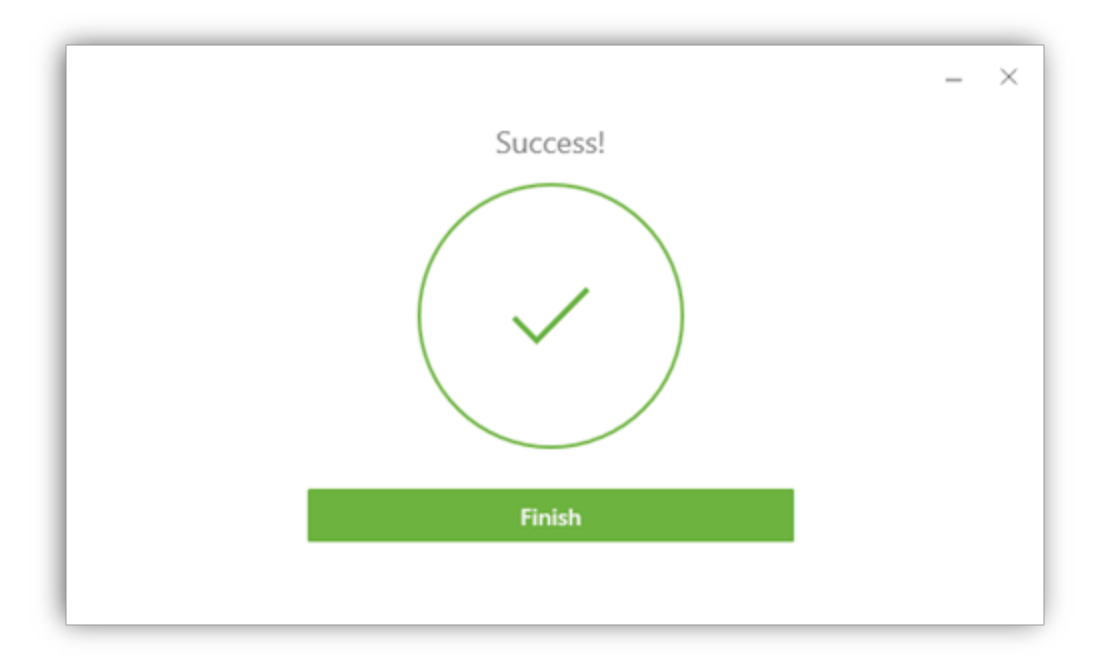

## 8. Click Restart Now

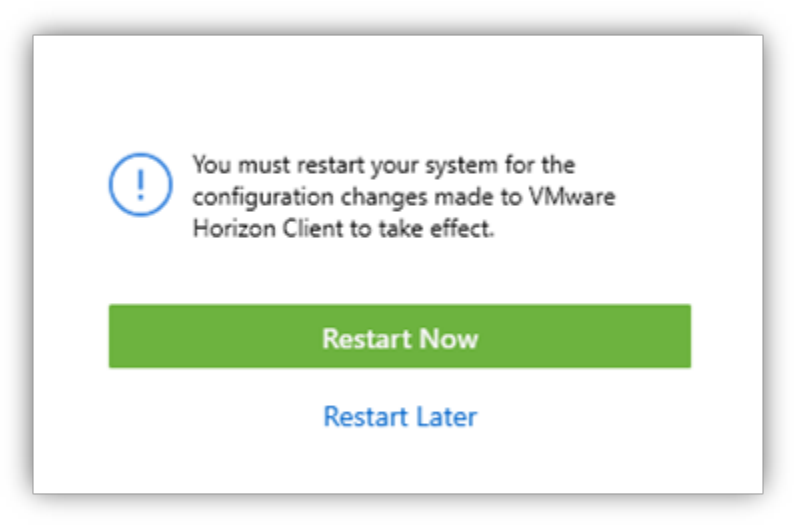

9. Open VMware by double-click the VMware Horizon icon.

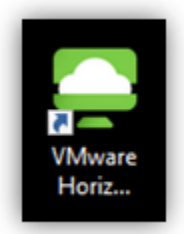

10. Click Add Server and enter: vdi.whatcom.edu

| VMware Horizon Clier | nt                                                                                           | _      |
|----------------------|----------------------------------------------------------------------------------------------|--------|
| New Server           |                                                                                              |        |
| +<br>Add Server      | VMware Horizon Client Enter the name of the Connection Server vdi.whatcom.edu Cancel Connect | ×<br>] |

11. Enter your WCC Student Network account Username and Password, choose ORCA for the Domain

| Server:            | https://desktop.whatcom.edu |
|--------------------|-----------------------------|
| <u>U</u> ser name: | astudent1234                |
| Password:          | •••••                       |
| Domain:            | ORCA ~                      |
|                    |                             |
|                    | Cancel Login                |

e.g. Username: astudent1234

If you have any questions or would like more assistance, please contact the Student Helpdesk.

## Student Helpdesk

LRN 117

(360)383-3410

Studenthelpdesk@whatcom.edu